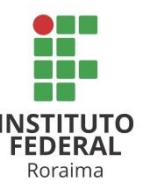

# TUTORIAL PARA O PRIMEIRO ACESSO AOS E-BOOKS DA BIBLIOTECA VIRTUAL PEARSON

Elaborado pelo Sistema Integrado de Bibliotecas do IFRR

Acesse o catálogo online do sistema de bibliotecas Pergamum pelo endereço:

https://biblioteca. ifrr.edu.br/

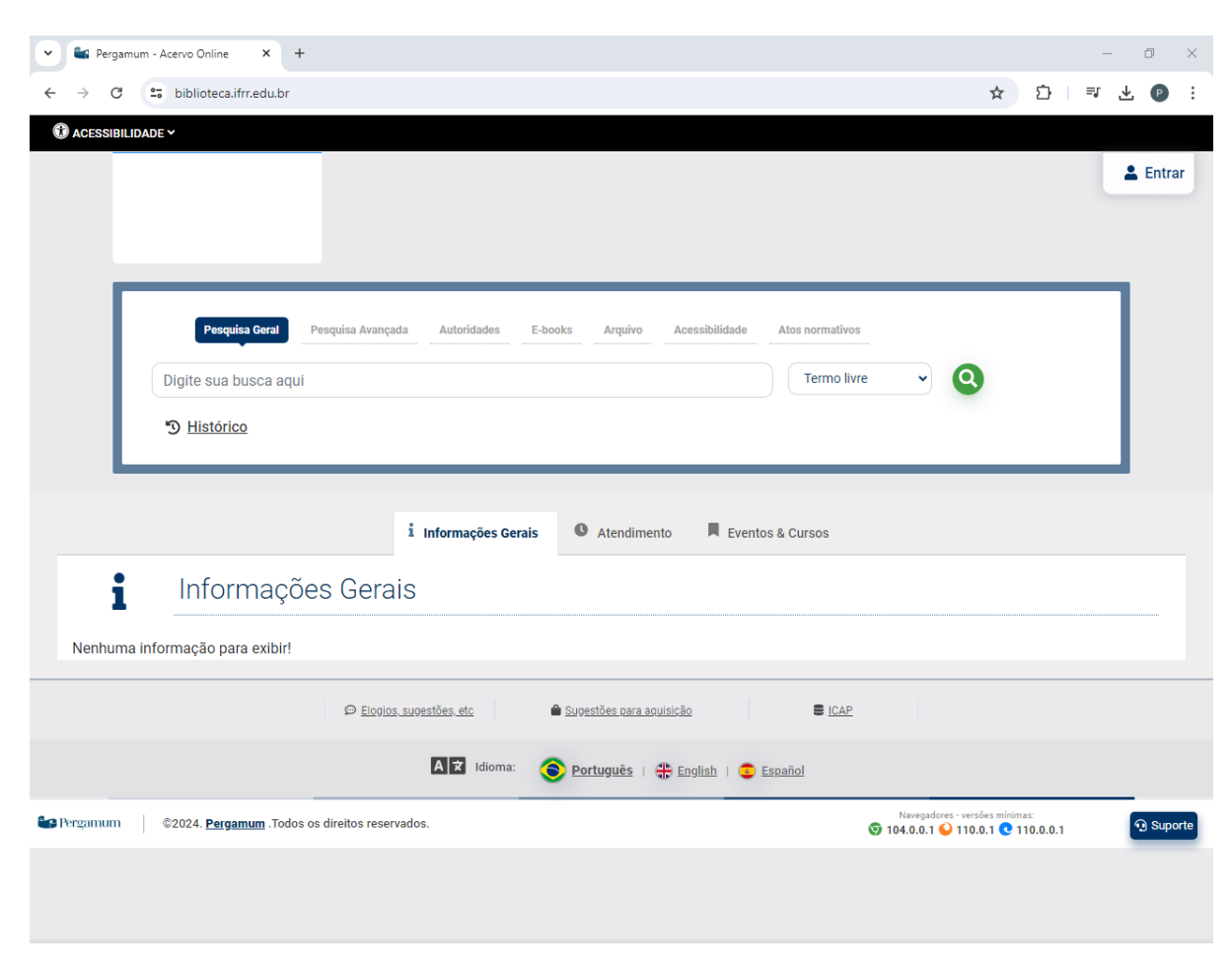

Catálogo online do sistema de bibliotecas Pergamum.

## Na tela de Pesquisa Geral do Pergamum:

Faça uma pesquisa por assunto.

#### **Exemplos:**

Educação infantil Pedagogia Educação a distância Alfabetização

Os livros digitais possuem um cadeado na frente.

O cadeado indica que se trata de um livro digital de acesso restrito à comunidade do IFRR.

Clique no cadeado.

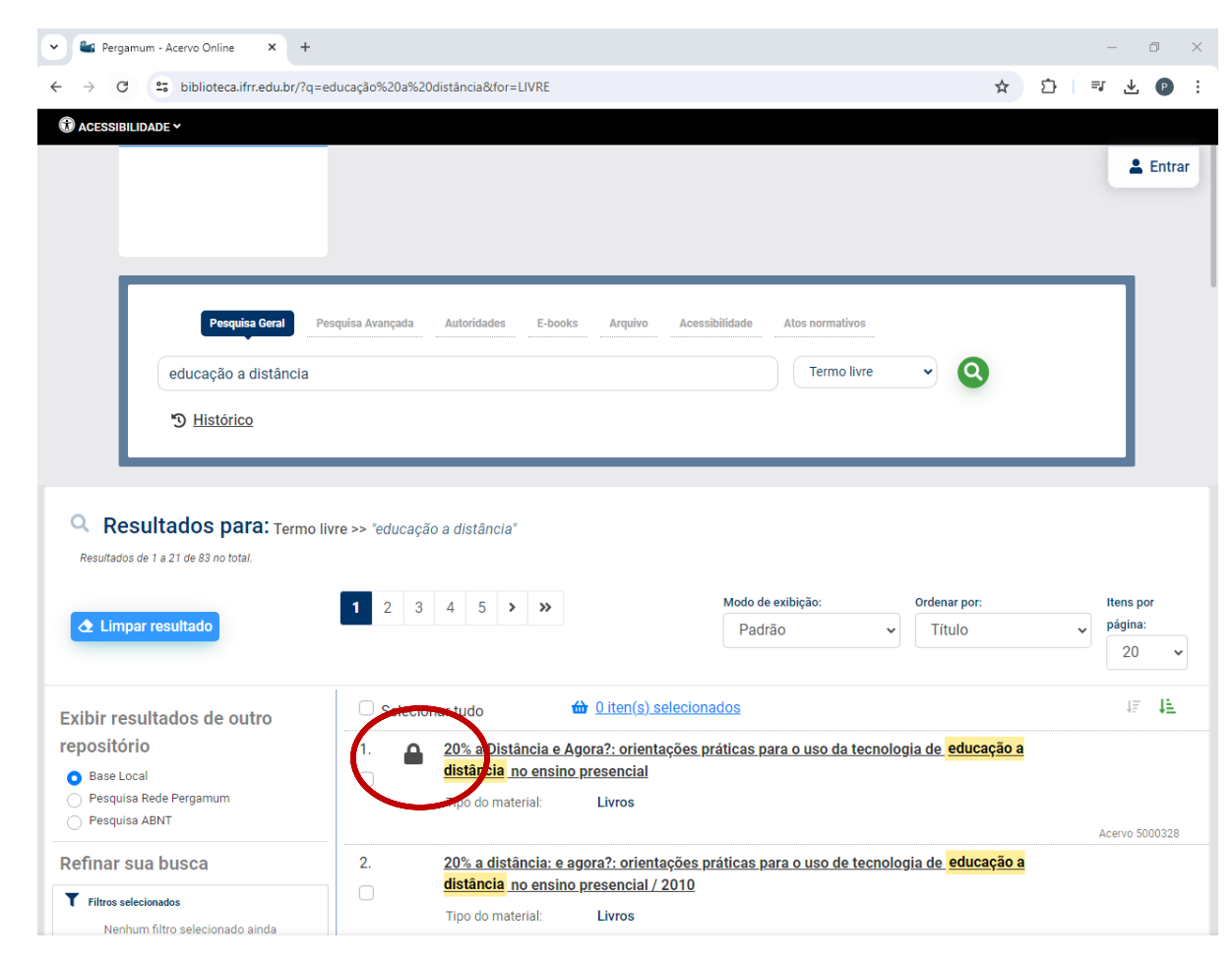

Catálogo online do sistema de bibliotecas Pergamum.

Ao clicar no cadeado, uma janela de autenticação de usuário abrirá.

O usuário deve digitar as credenciais do sistema Pergamum.

ATENÇÃO!! A senha do Pergamum não é a mesma do SUAP!!

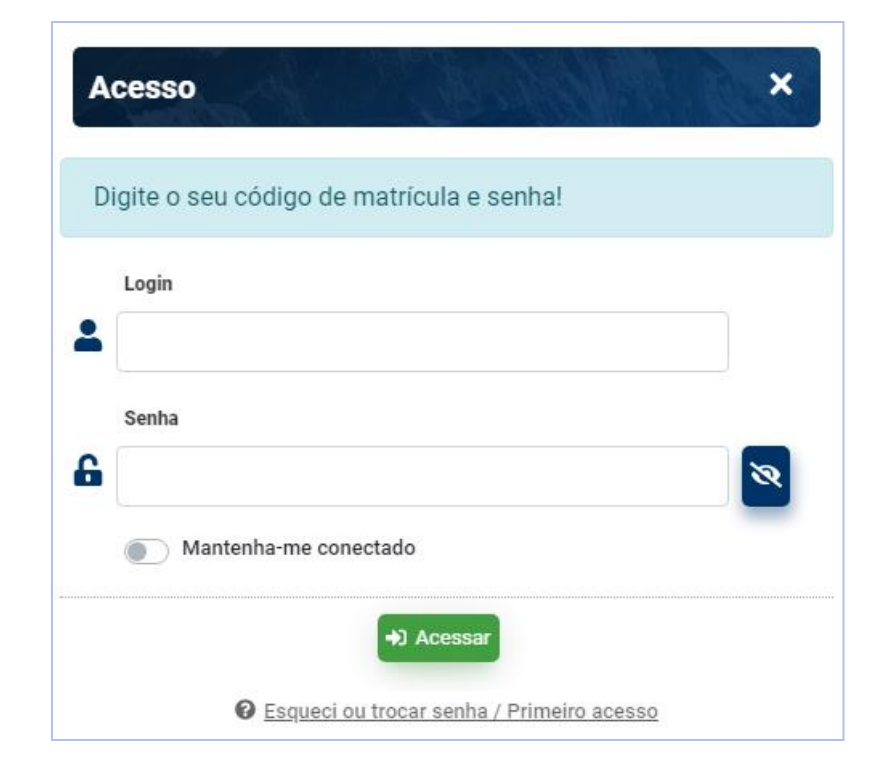

No sistema Pergamum: LOGIN: nº. matrícula SENHA: ifrr.cpf (somente os números do CPF)

### PRIMEIRO ACESSO

No primeiro acesso ao catálogo da biblioteca virtual, será solicitado um cadastro do usuário.

Este cadastro é para que o usuário possa acessar diretamente pelo aplicativo ou pela plataforma web.

Primeiro digite o seu e-mail.

Clique na caixinha, se concordar com os Termos de uso.

Clique em Continuar.

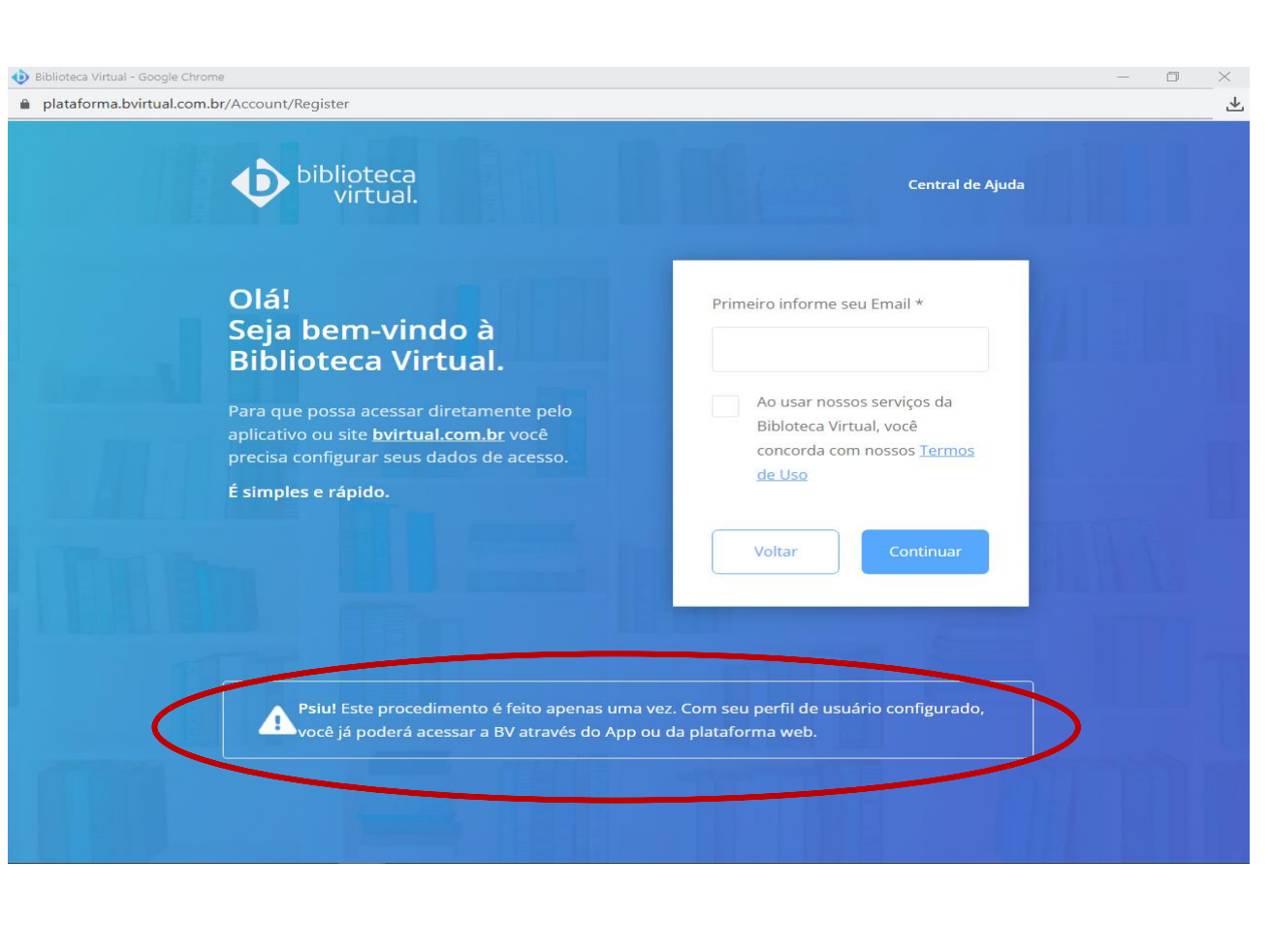

# **OBSERVAÇÃO**

#### Existem três formas de acesso aos e-books

# 1. Baixe o App *Biblioteca Virtual by Pearson* no seu dispositivo móvel

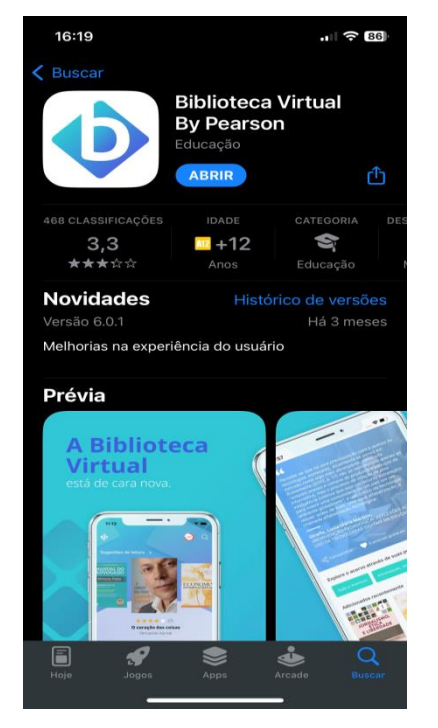

#### 2. Acesse a plataforma web em um navegador de internet:

#### https://plataforma.bvirtual.com.br/Account/Login

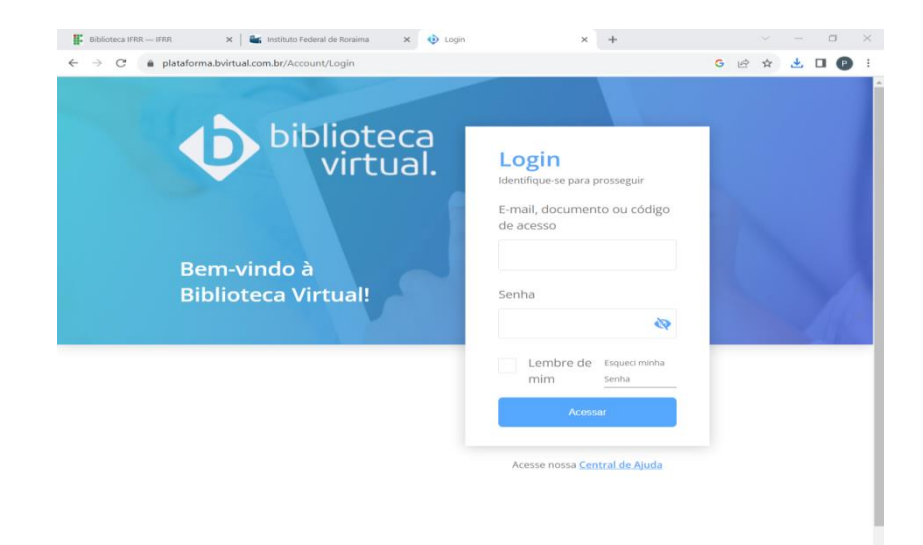

3. Ou por meio do Pergamum, conforme slides 3 e 4: pesquisar um assunto, clicar no cadeado, efetuar o login com a matrícula e a senha *ifrr.cpf* 

## CONTINUANDO O CADASTRO...

Digite os dados pessoais e os dados de acesso e clique em *Criar meu usuário.* 

### ATENÇÃO!!

Ao cadastrar a senha da biblioteca virtual, recomendamos utilizar a mesma senha do Pergamum.

| Registro de Perfil - Google Chrome                                                                                                    |                                                                                                  | - 0   |
|----------------------------------------------------------------------------------------------------|--------------------------------------------------------------------------------------------------|-------|
| plataforma.bvirtual.com.br/Account/RegisterPerfil?Email=maria.santos@ifrr.edu.b                                                                                  | r                                                                                                | Q     |
| Olá!<br>Seja bem-vindo à<br>Biblioteca Virtual.                                                                                                    | Dados Pessoals<br>Informe seu nome *                                                             | MILLE |
| Para que possa acessar diretamente pelo<br>aplicativo ou site <del>bvirtual.com.br</del> você precisa<br>configurar seus dados de acesso.<br>É simples e rápido. | Informe seu sobrenome *                                                                          |       |
|                                                                                                    | Informe sua data de nascimento *                                                                 |       |
|                                                                                                    | Dados de Acesso<br>Informe seu numero de Telefone *                                              |       |
|                                                                                                    | Informe um e-mail para login *                                                                   |       |
|                                                                                                    | Atualizaremos você sobre suas informações de acesso.<br>Confirme o e-mail para login *           | HARA  |
|                                                                                                    | Crie uma senha * Confirmar senha *                                                               |       |
|                                                                                                    | Sua senha precisa ter entre 8 e 30 caracteres com pelo<br>menos uma letra minúscula e um número. |       |
|                                                                                                    | Criar meu usuário                                                                                |       |
|                                                                                                    |                                                                                                  |       |

Será enviado um código de liberação para o email informado.

Clique em Prosseguir e informar o código.

Para alunos menores de idade, serão solicitados os dados do responsável e um código será enviado para o mesmo.

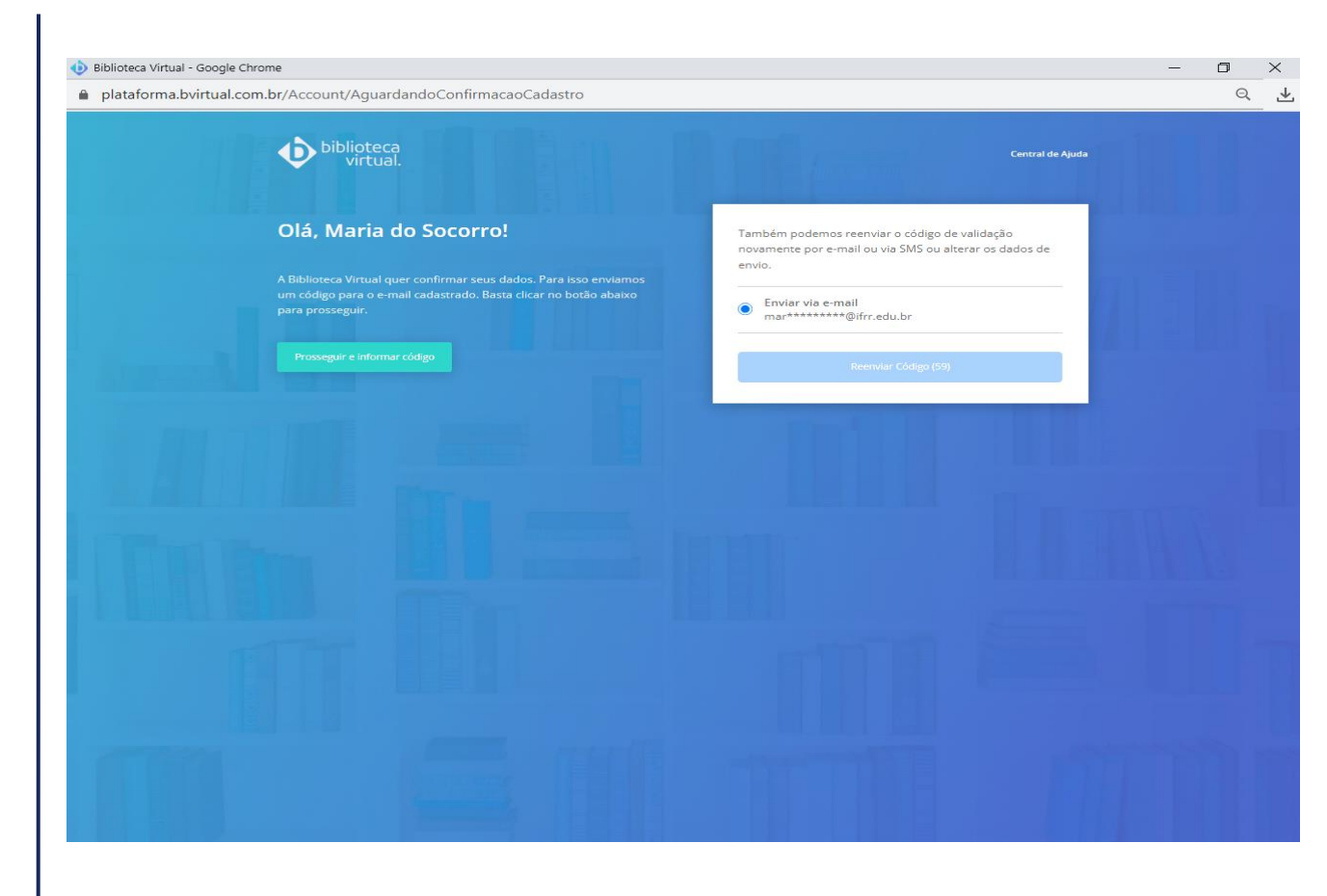

Insira o código enviado para o e-mail informado e clique em Validar.

Caso o código tenha expirado, basta voltar para a etapa anterior e enviar um novo código que automaticamente será renovado.

| plataforma.bvirtual.com.br/Account/VerificarConfirmac | ao                                                                                                    | ୍ .              |
|-------------------------------------------------------|----------------------------------------------------------------------------------------------------|------------------|
| biblioteca<br>virtual.                                | Bin Beffan                                                                                                    | Central de Ajuda |
|                                                       | Insira o código de liberação.<br>Ao Inserir o código, você confirma que concorda com os<br>termos de uso e que quer criar uma Conta da Biblioteca<br>Virtual<br>Digite o código |                  |
|                                                       | Voltar Validar                                                                                                    |                  |
|                                                       |                                                                                                    |                  |
|                                                       |                                                                                                    |                  |
|                                                       |                                                                                                    |                  |

Após a validação do código, será solicitada a leitura do LGPD, clique na caixinha, se concordar, e prossiga.

| lataforma.bvirtual.com.br/LGPD                                                                                                    | Q |
|----------------------------------------------------------------------------------------------------|---|
| biblioteca<br>virtual.                                                                                                    |   |
| LGPD - Termo de consentimento para tratamento de dados pessoais                                                                                                    |   |
| Este documento visa registrar a manifestação livre, informada e inequívoca pela qual o Titular/Aluno concorda com o tratamento de seus dados<br>pessoais para finalidade específica, em conformidade com a Lei nº 13.709 - Lei Geral de Proteção de Dados Pessoais (LGPD).                                                                                                    |   |
| Ao manifestar sua aceitação para com o presente termo, o Titular consente e concorda que a PEARSON EDUCATION DO BRASIL LTDA pessoa jurídica<br>de direito privado, inscrita no CNPJ sob nº 01.404.158/0001-90, com sede na Avenida José Luiz Mazzali, nº 450, Sala A, Setor M 038-GLP Louveiro I,<br>Bairro: Santo Antônio, no Município de Louveira, CEP 13.200-000, Estado de 650 Paulo, doravante denominada Controladora, tome decisões referentes<br>ao tratamento de seus dados pessoais, para as finalidades a seguir informadas: |   |
| CLÁUSULA PRIMEIRA - Dados:                                                                                                    |   |
| Para fins de utilização da Biblioteca Virtual, são coletados do Titular os dados identificados abaixo:                                                                                                    |   |
| i) Nome completo;                                                                                                    |   |
| ii) Data de nascimento;                                                                                                    |   |
| Concordo em permitir que a Biblioteca Virtual processe as informações conforme descrito acima e detalhado nos <u>Termos e</u><br>condições e na <u>Política de privacidade</u> da plataforma.                                                                                                    |   |
| Li e aceito os termos listados                                                                                                    |   |
|                                                                                                    |   |
|                                                                                                    |   |
|                                                                                                    |   |
|                                                                                                    |   |
|                                                                                                    |   |
|                                                                                                    |   |
|                                                                                                    |   |

O usuário pode definir as áreas de interesse, como arte, ciência política, direito, religião, poesia, ficção, romances, etc. para uma experiência mais aprimorada.

Esta etapa é opcional.

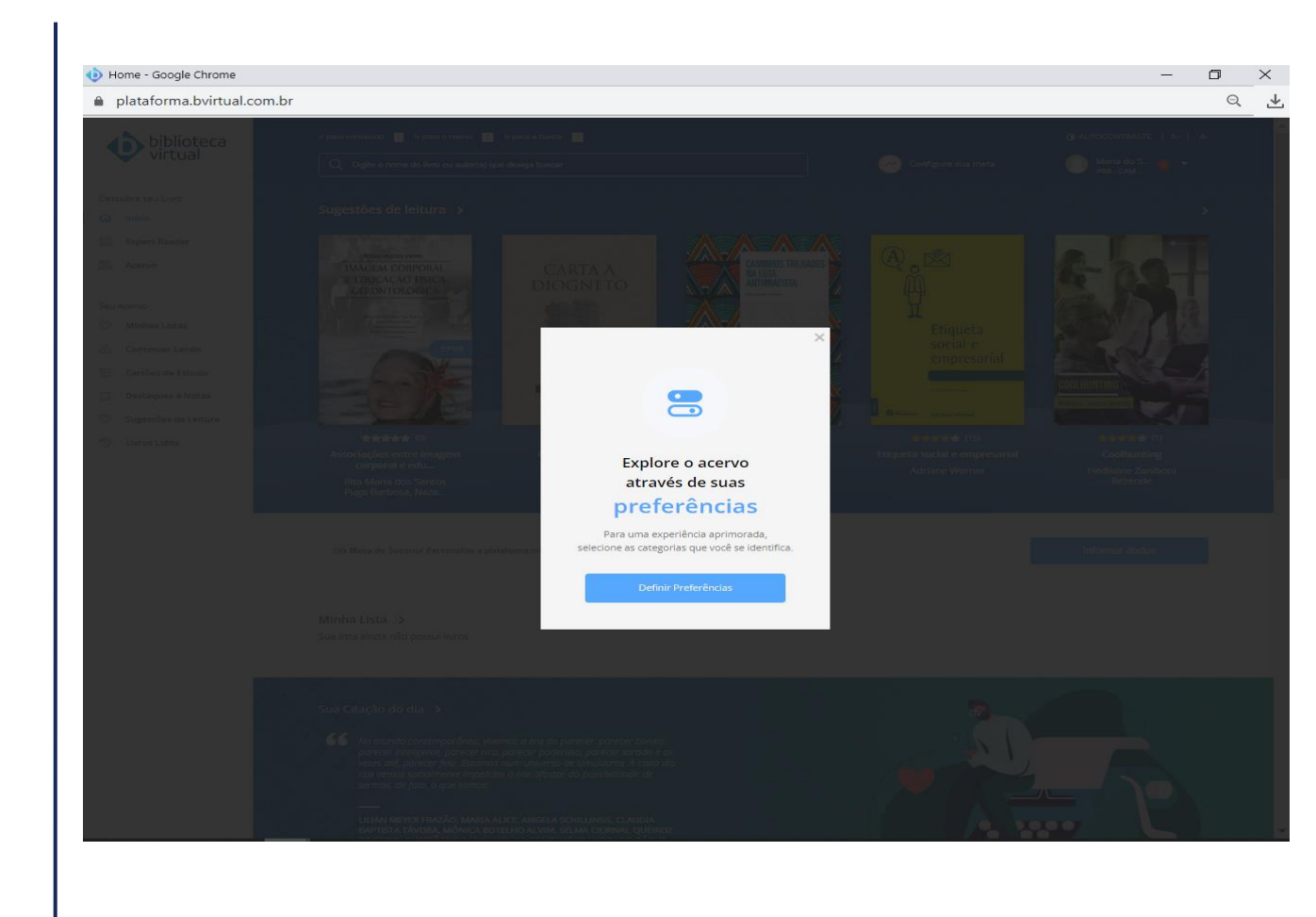

### Pronto!!

Acervo com mais de 15 mil e-books disponíveis.

Criação de listas e metas de leitura.

Ferramentas de marcação de página, marcações de texto, cartões de estudo, referência bibliográfica, etc.

> Ferramenta de acessibilidade Text to speech.

> Impressão de páginas (serviço pago para a editora).

No App, é possível a leitura offline de até 10 e-books.

Manual de uso da BV Pearson mais detalhado:

https://plataforma.bvirtual.com.br/Manual

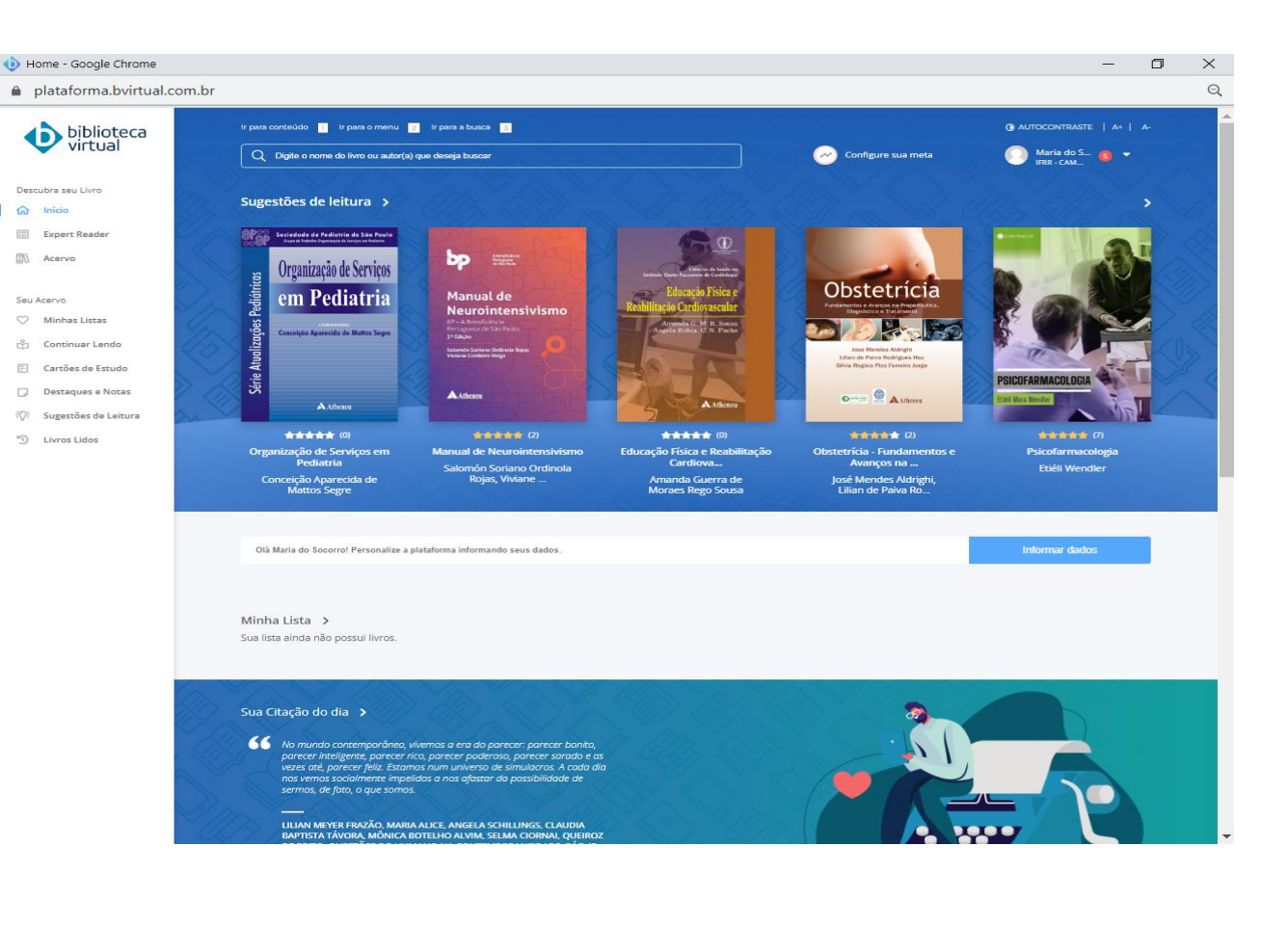